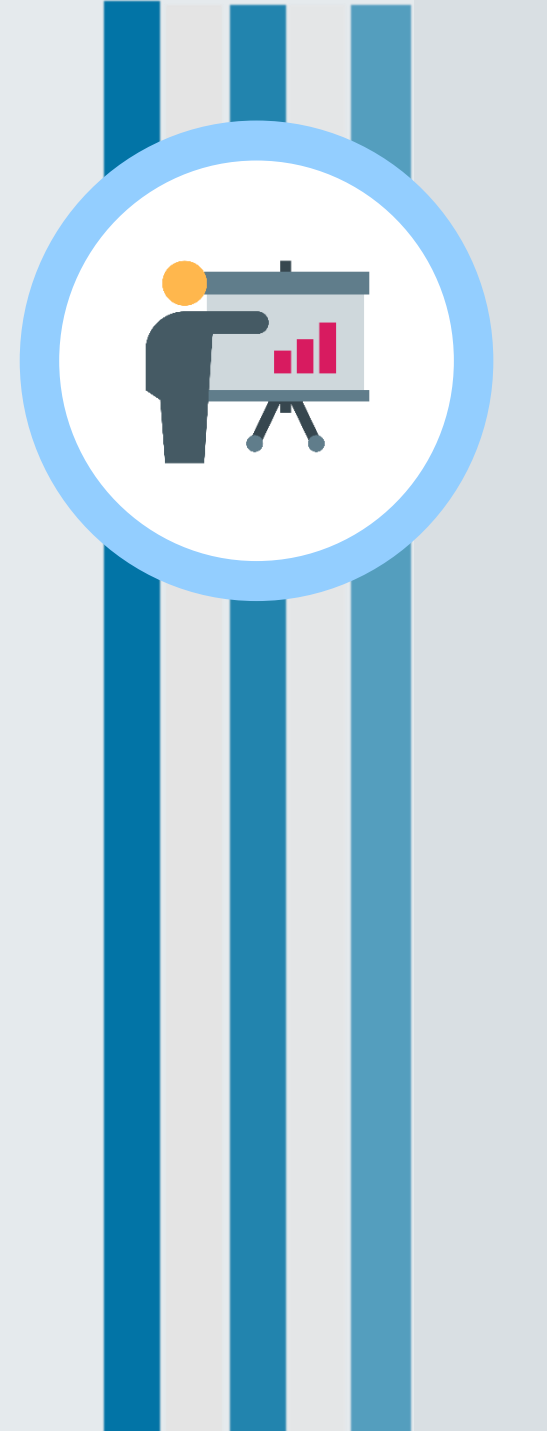

# Instruction Manual D2H Student's Registration

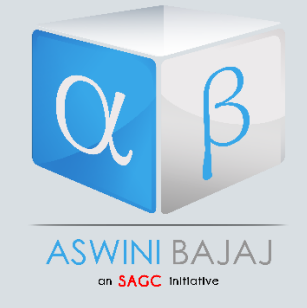

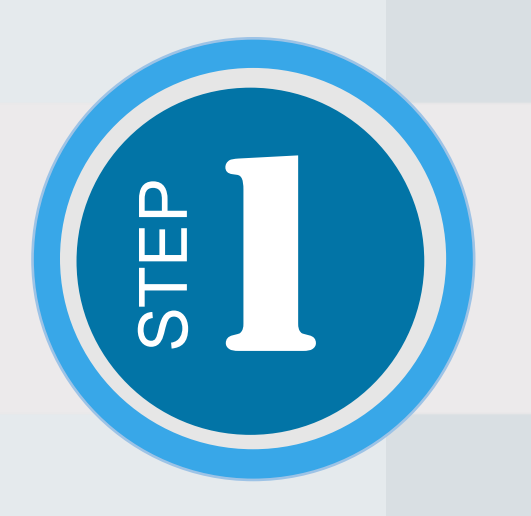

### Please open the link provided for Registration : https://d2h.sudarshanagrawalclasses.com/

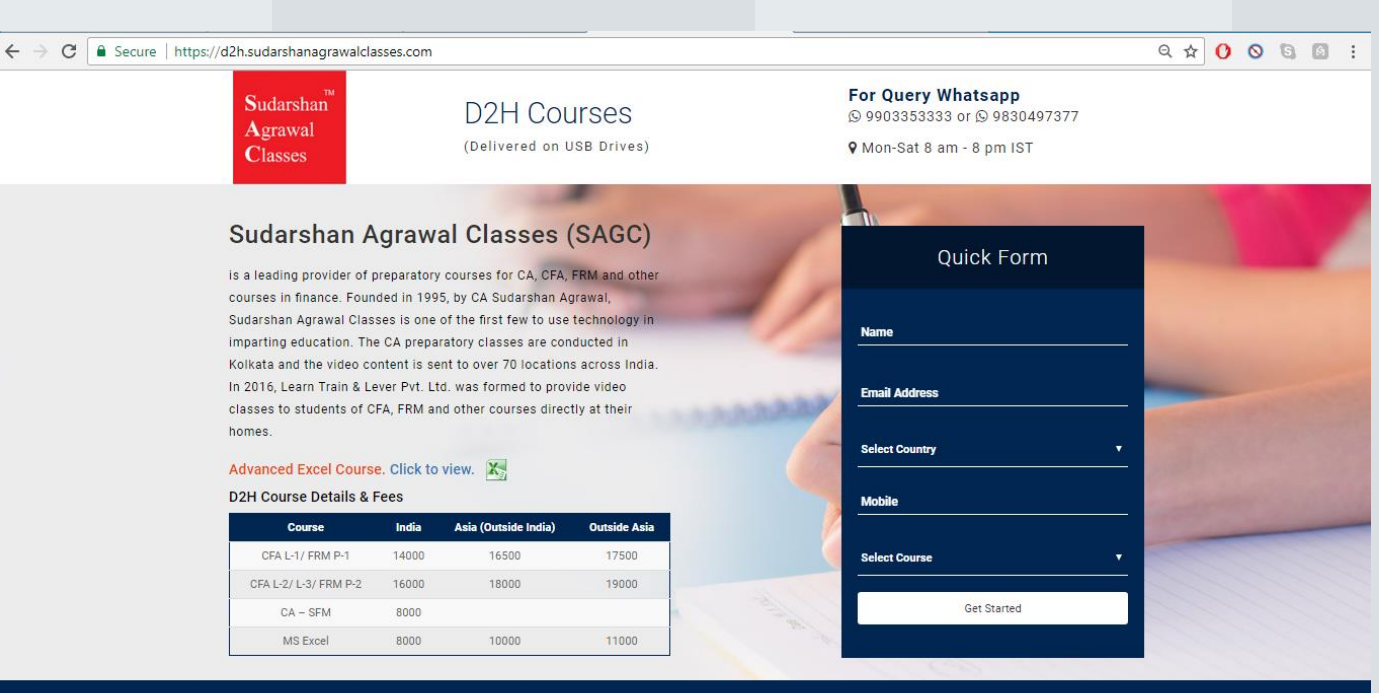

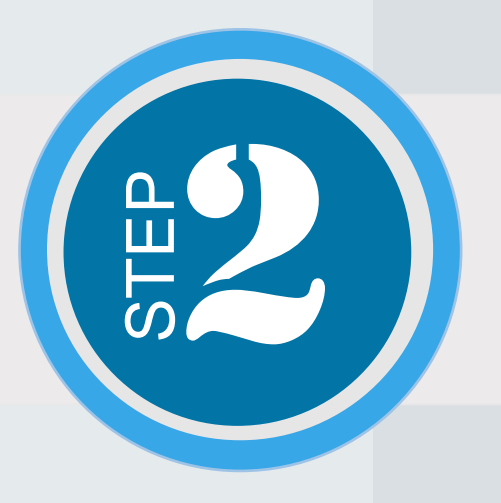

## Fill in your details in the Quick Form and Click on the "Get Started" button.

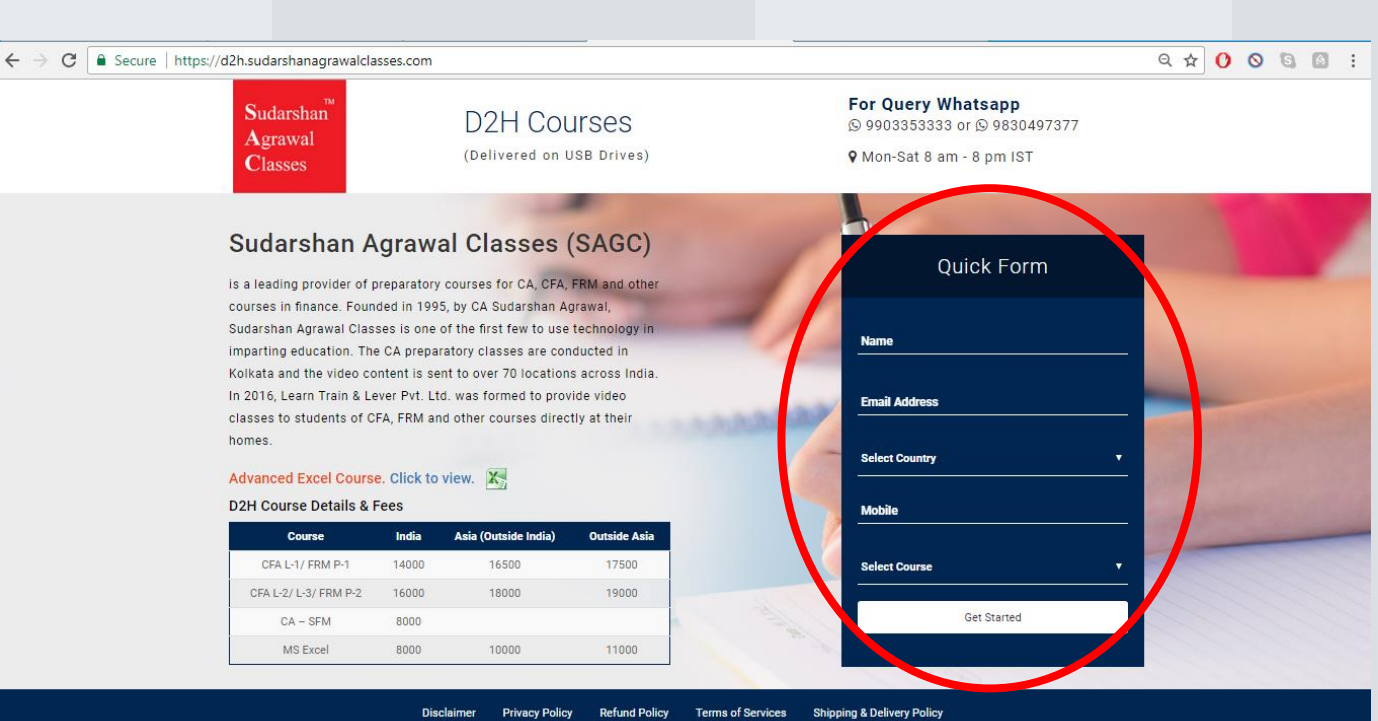

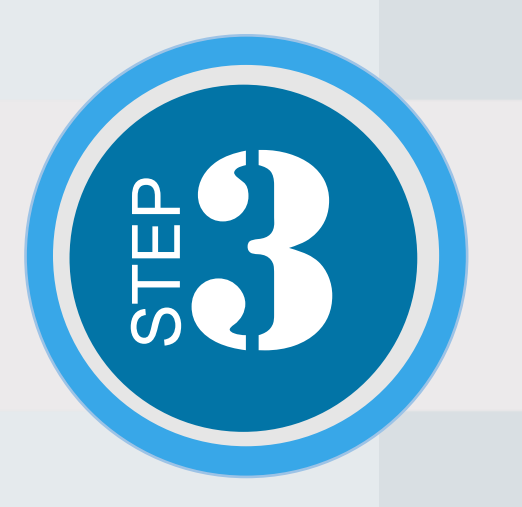

D2H Student Registration page will open. Please click on "New Student Registration" under "Create a New Account" tab.

6 9 4 0 8 5 5

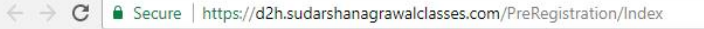

Sudarshan Agrawal Classes

#### D2H Student Registration

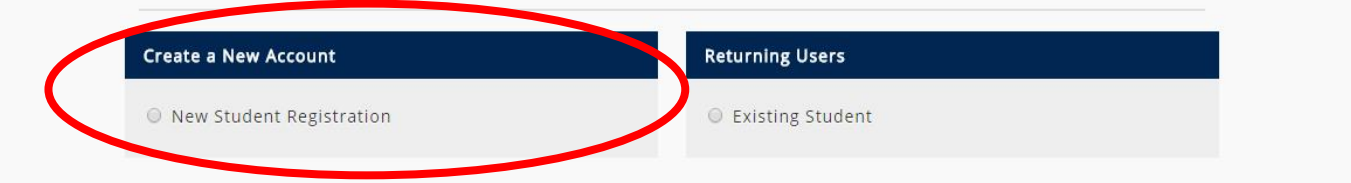

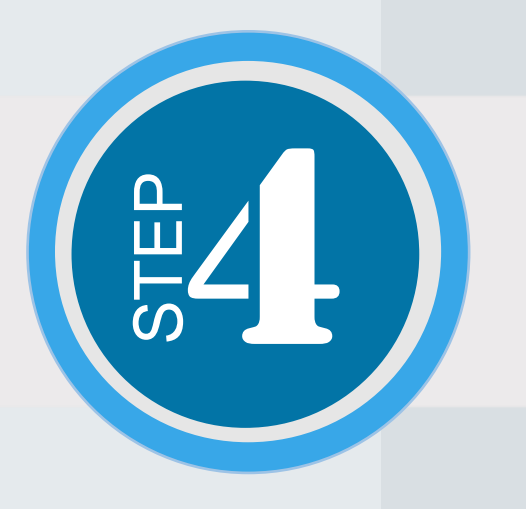

### Please Select your Course and Place.

C Secure | https://d2h.sudarshanagrawalclasses.com/D2H/Index?value=0&place=0

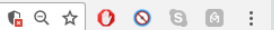

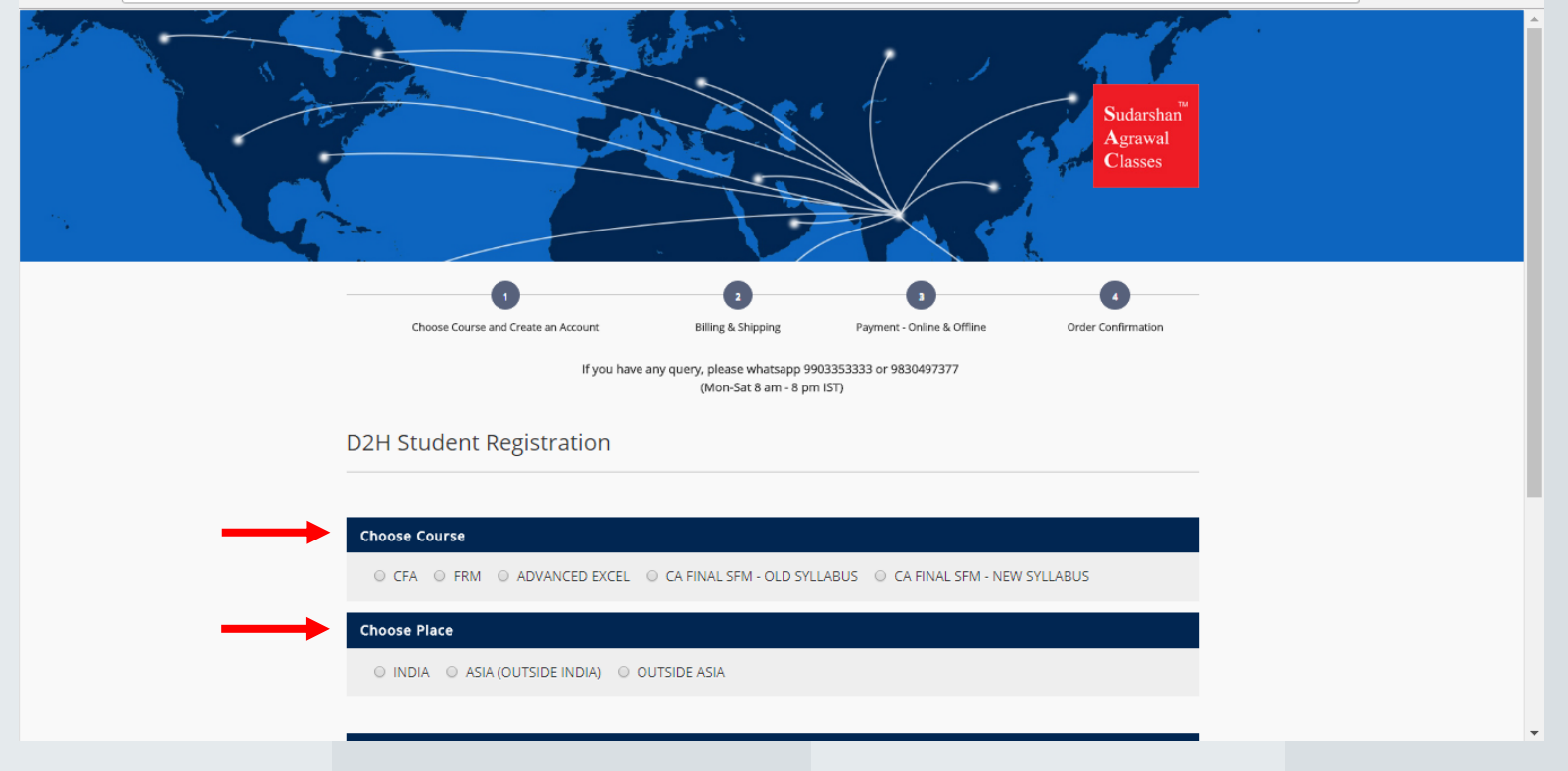

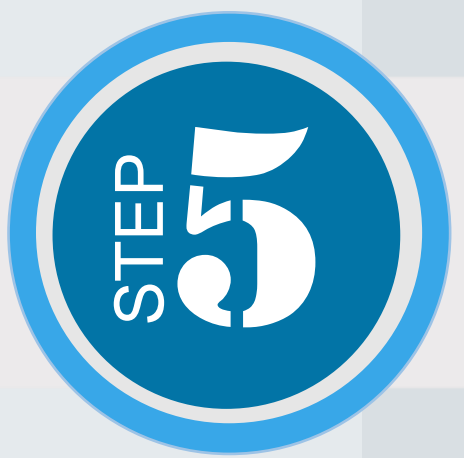

Please Select your Session. (*Select NA if Advanced Excel*)Enter other details and create a password.Enter "Submit".

| → C 🔒 Secure   https://d2h.su | C Secure   https://d2h.sudarshanagrawalclasses.com/D2H/Index?value=2&place=1 |                                                                                                    |                   |                            |                                 |  |  |  |  |
|-------------------------------|------------------------------------------------------------------------------|----------------------------------------------------------------------------------------------------|-------------------|----------------------------|---------------------------------|--|--|--|--|
|                               | D2H Stude                                                                    |                                                                                                    |                   |                            |                                 |  |  |  |  |
|                               |                                                                              |                                                                                                    |                   |                            |                                 |  |  |  |  |
|                               | Choose Cour                                                                  | ·50                                                                                                    |                   |                            |                                 |  |  |  |  |
|                               | choose cour                                                                  | 50                                                                                                    |                   |                            |                                 |  |  |  |  |
|                               | ○ CFA ●                                                                      | FRM O ADVANCED EXC                                                                                                    |                   |                            |                                 |  |  |  |  |
|                               | Choose Place                                                                 | 3                                                                                                    |                   |                            |                                 |  |  |  |  |
|                               | INDIA                                                                        | ASIA (OUTSIDE INDIA)                                                                                                    | _                 |                            |                                 |  |  |  |  |
|                               |                                                                              |                                                                                                    |                   | ł                          |                                 |  |  |  |  |
|                               |                                                                              |                                                                                                    |                   |                            |                                 |  |  |  |  |
|                               | Select                                                                       | Courses                                                                                                    | Level             | Place                      | Fees(Amount)                    |  |  |  |  |
|                               | 0                                                                            | FRM                                                                                                    | P2                | INDIA                      | INR 16000                       |  |  |  |  |
|                               | •                                                                            | FRM                                                                                                    | P1                | INDIA                      | INR 14000                       |  |  |  |  |
|                               |                                                                              | NOV 2017 (* Select NA in case for the course - ADVANCED EX   Your Name: * Mail Id: *   Please Enter Your Name Please enter your Mail Id |                   |                            | r the course - ADVANCED EXCEL ) |  |  |  |  |
|                               | Your Name: *                                                                 |                                                                                                    |                   |                            |                                 |  |  |  |  |
|                               | Please Enter Your                                                            |                                                                                                    |                   |                            |                                 |  |  |  |  |
|                               | Country: *                                                                   |                                                                                                    |                   | Password: *                |                                 |  |  |  |  |
|                               | Afghanistan<br>Mobile: * (Plaze                                              | enter your mobile number without                                                                                                    | out country code) | Please enter your password |                                 |  |  |  |  |
|                               | Please enter your                                                            | mobile number                                                                                                    | Sur country codey | Total Amount: 14000        |                                 |  |  |  |  |
|                               |                                                                              |                                                                                                    |                   |                            |                                 |  |  |  |  |
|                               | Sut                                                                          | field                                                                                                    |                   |                            |                                 |  |  |  |  |
|                               |                                                                              |                                                                                                    |                   |                            |                                 |  |  |  |  |

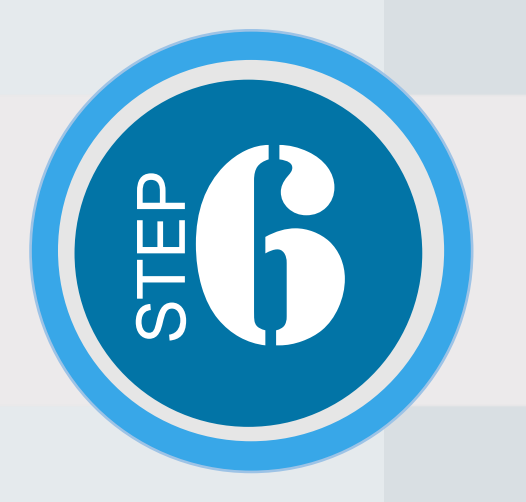

Verification link will be been mailed to you. Please copy paste the link in a new tab. Sign in with the email and password that you had created.

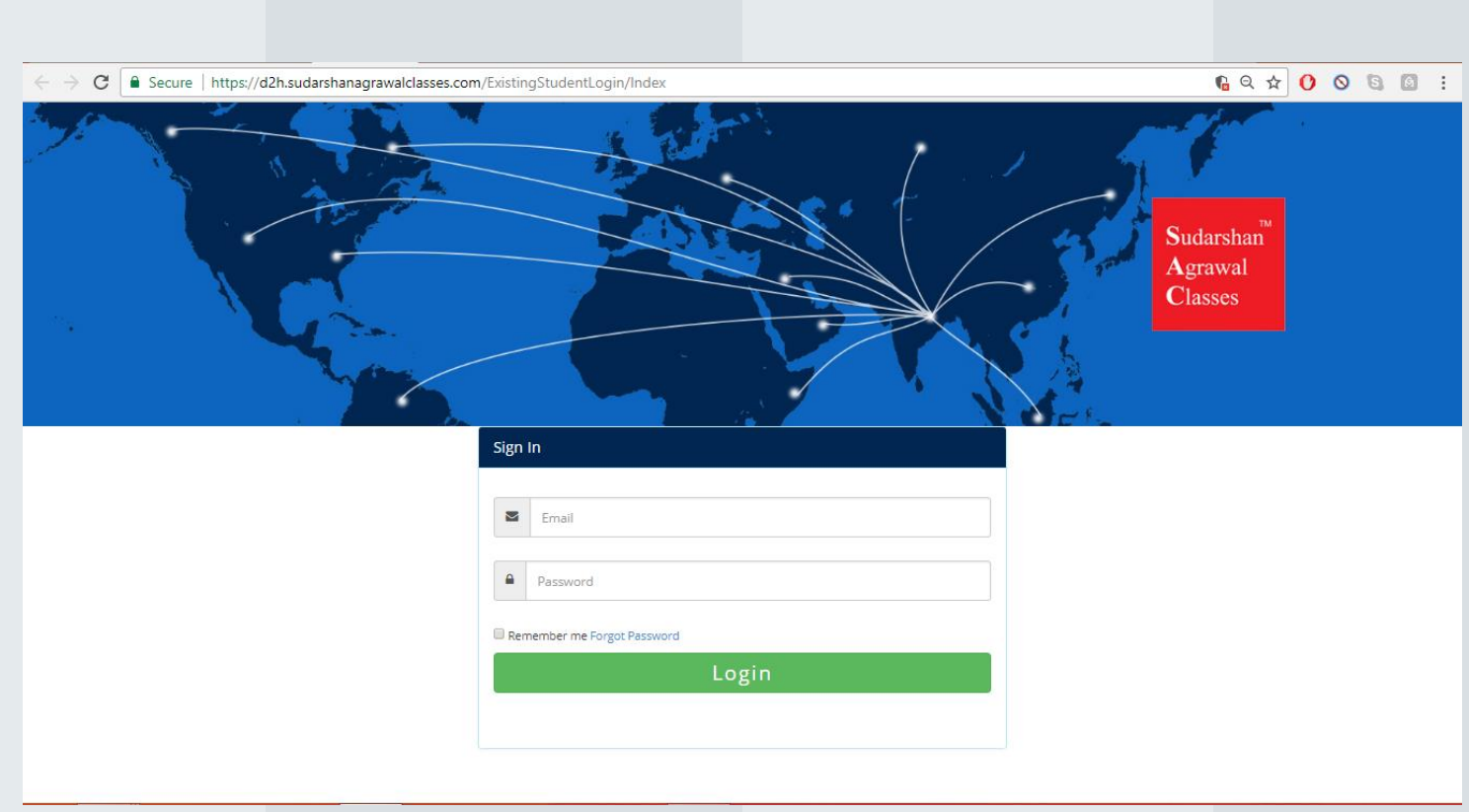

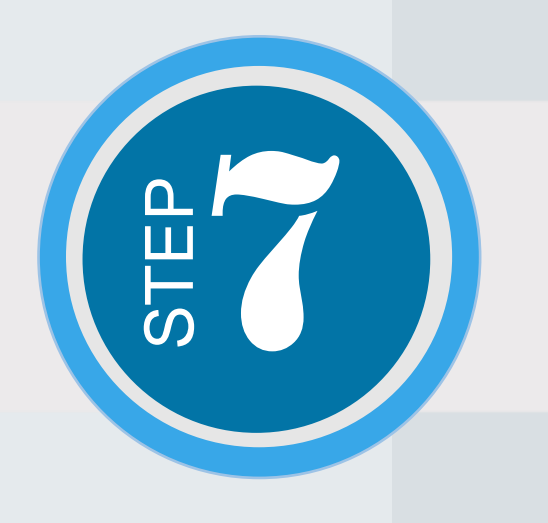

### Select "Choose Course" on this page.

← → C = Secure | https://d2h.sudarshanagrawalclasses.com/DisplayExistingStudent/ExistStudDetails

697☆ () ⊘ 6 2 :

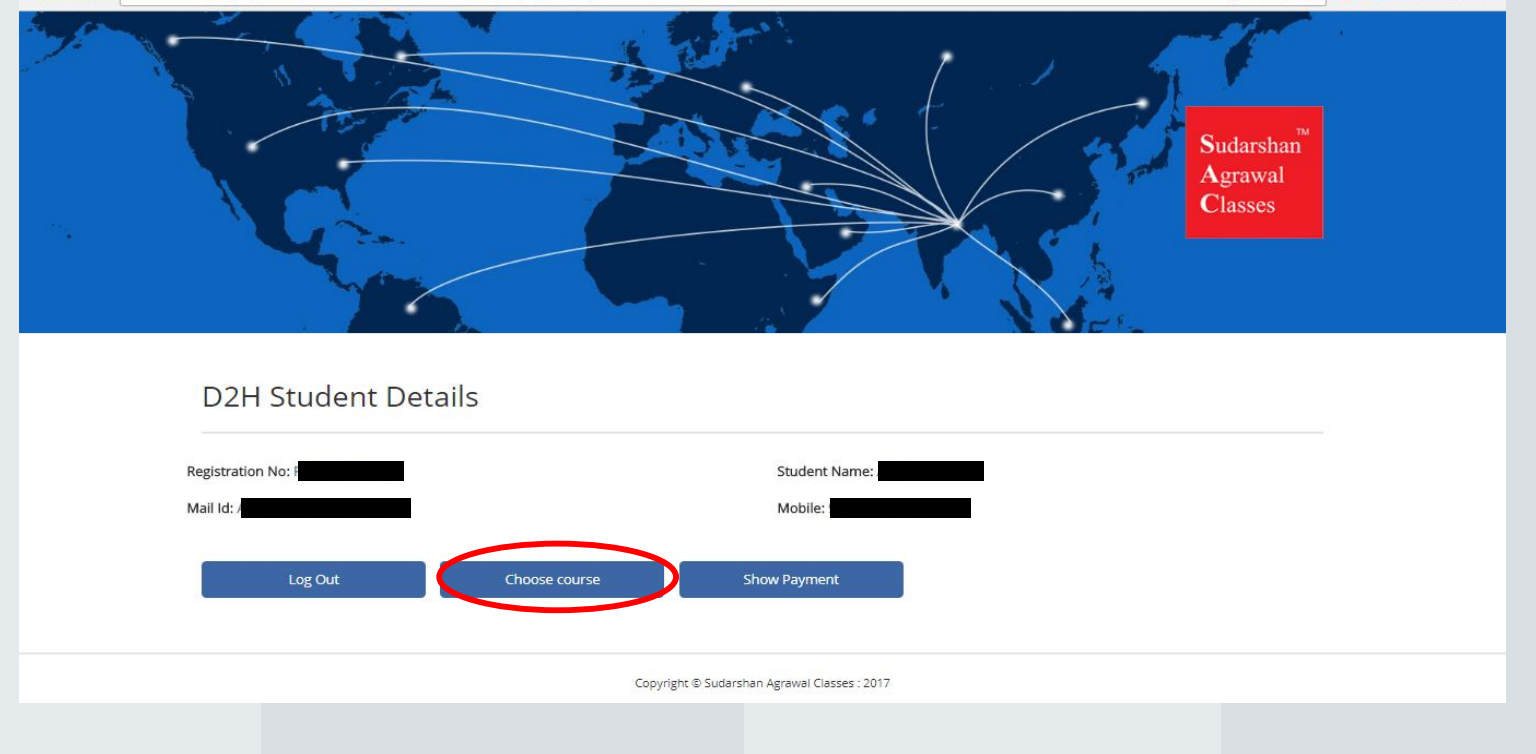

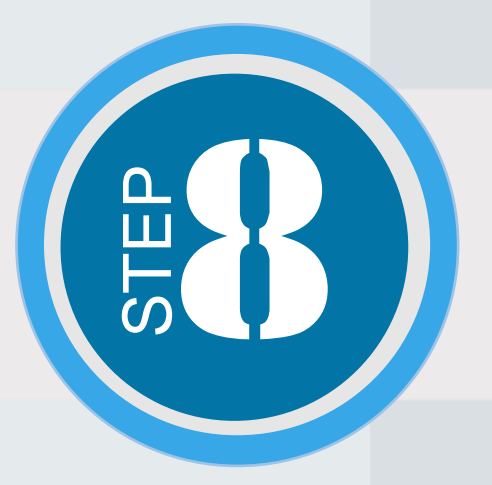

←

On the "D2H Existing Student Registration" Page, Please select your **Course, Place, Level** and **Session** and Enter "**Submit**".

Secure https://d2h.sudarshanagrawalclasses.com/ExistingStudentRegistration/Index?value=2&place=1 ng Q 🕁 🜔 🛇 🕲 🙆 🗄 С If you have any query, please whatsapp 9903353333 or 9830497377 (Mon-Sat 8 am - 8 pm IST) D2H Existing Student Registration **Choose Course** ○ CFA ● FRM ○ ADVANCED EXCEL ○ CA FINAL SFM - OLD SYLLABUS ○ CA FINAL SFM - NEW SYLLABUS **Choose Place** INDIA O ASIA (OUTSIDE INDIA) OUTSIDE ASIA Select Level Place Fees(Amount) Courses  $\odot$ FRM P2 INDIA INR 16000 FRM P1 INDIA INR 14000 (\* Select NA in case for the course - ADVANCED EXCEL ) Select Session Total Amount: \* Denotes Required Field Log out

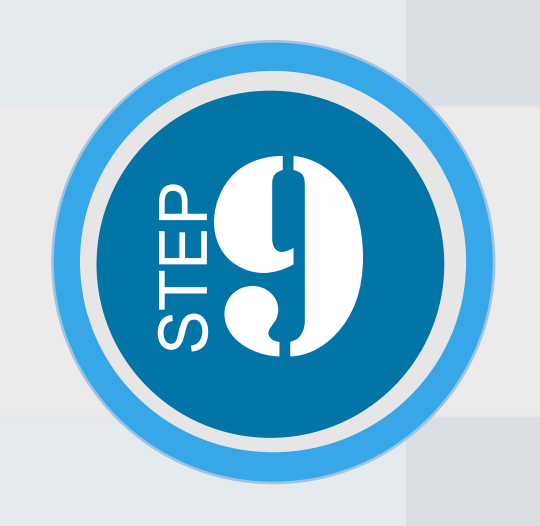

**Billing Details** 

## Please enter your billing and shipping address and enter "Proceed".

#### Shipping Details

#### TO ADD A SHIPPING ADDRESS, PLEASE FILL OUT THE FORM BELOW.

My delivery and billing addresses are the same.

| TO ADD A NEW ADDRESS, PLEASE FILL OUT THE FORM BEL | OW.                               | Amount:              | Student Name: *                              | Country : *                         |  |  |
|----------------------------------------------------|-----------------------------------|----------------------|----------------------------------------------|-------------------------------------|--|--|
|                                                    |                                   | FRMP11117782 = 14000 | Please Enter Your Name                       | Please enter your country name      |  |  |
| Your Name: *                                       | Country : *                       |                      | Email : *                                    | State : *                           |  |  |
| Please Enter Your Name                             | Please enter your country name    |                      | Please enter your Email ID                   | Please enter your State name        |  |  |
| Email : *                                          | State : *                         |                      | Address : *                                  | Zip / Postal Code : *               |  |  |
| Please enter your Email ID                         | Please enter your State name      |                      | Please enter your Address                    | Please enter your Zip / Postal Code |  |  |
|                                                    |                                   |                      | City:*                                       | Mobile phone : *                    |  |  |
| Address : *                                        | Zip / Postal Code : *             |                      | Please enter your City                       | Please enter Mobile phone           |  |  |
| Please enter your Address                          | Please enter your Zip / Postal Co | de                   |                                              |                                     |  |  |
| City : *                                           | Mobile phone : *                  |                      | Proceed                                      |                                     |  |  |
| Please enter your City                             | Please enter Mobile phone         |                      | Copyright © Sudarshan Agrawal Classes : 2017 |                                     |  |  |
|                                                    |                                   |                      |                                              |                                     |  |  |

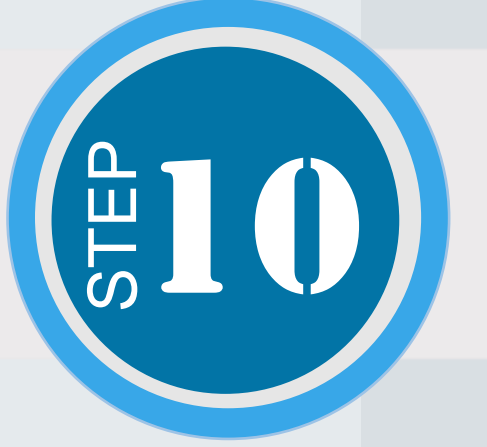

## Please Read the FAQ, Terms & Conditions and then click on "Accept & Agreed".

← → C 🔒 Secure | https://d2h.sudarshanagrawalclasses.com/Shipping/ShowFAQ

#### FAQ, Terms & Conditions

#### Is the content coverage exhaustive?

Yes, we shall courier you all the videos(120 Hours Plus for CFA, FRM) and notes. Every single LOS, Topic Subhead is covered. However, Schweser material has to be purchased by you. Everything else shall be provided. Details of Book Seller may be provided on request. All practice Papers, Mind-maps, etc. shall be provided.

#### Will I get the most recent term's video?

Yes, you shall receive content apt for the current term. And due to the same reason, it is possible that you may receive the content in two installments.

#### What does the Course Fee Include?

The Videos, Practice papers, Notes, Pen Drives, Courier Charges.

#### What is the validity of my videos, if I plan to defer my exam?

You may write a mail to us and we have a record of the views and the viewing date. We shall extend the validity of your videos. The same applies for those who want to start preparing early

#### How Is the video quality?

The videos shall be of HD quality like the ones on YouTube. The old videos uploaded on YouTube are not of HD Quality. (Check videos uploaded after May'16)

#### Do I need a broadband Connection?

Internet connection is required to authenticate the video only. Once the authentication is done, the video shall play and internet is not required any more. It need not be downloaded or buffered.

#### Can I copy, record or transfer videos?

The classes are for students' personal preparation and are not to be used for any commercial purposes. Transferring, copying, circulating or recording the video in any manner is strictly prohibited.

#### How many times can I watch a video?

You shall receive 3 views per video. This is to prevent misuse. If for technical issues, you have lost views, or you need to revisit a topic beyond 3 times, you may drop a mail and the views shall be increased for the requested videos at no extra cost. While viewing the video you will not be able to run other functions on your computer

FAQ contains details regarding Validity of the videos, no of views available, format supported etc. Please do not skip this step.

For making the payment, you have two options : Online and Offline.

Please Select the option accordingly. You will be required to attach the screenshot for payment confirmation in both the options.

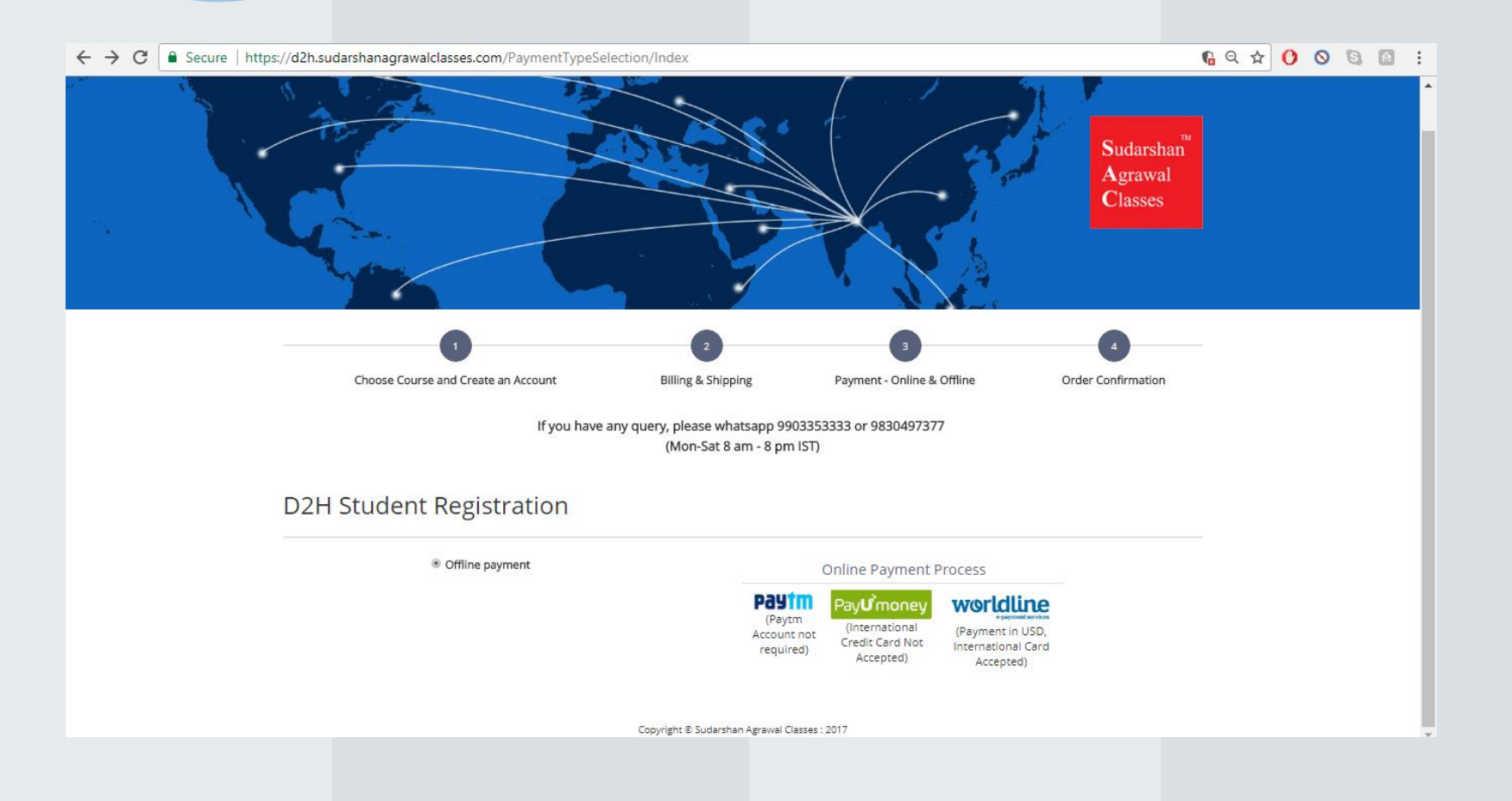

After you have made the payment, It will take 2-3 working days for us to confirm the same, get the package ready and courier it. We will provide you with the tracking ID as well.